## TO VERIFY EMPLOYEE DEMOGRAPHIC/PAYROLL INFORMATION

- 1. Go to www.dcisd.org
- 2. Under Staff select Skyward Employee
- 3. When the login screen appears, enter you Login ID and password
- 4. Click Sign in
- 5. Go to the **Employee Information** button.
- 6. Under the Employee Information box, Select Personal Information.

Under Demographic, check your name, Address, phone number, and Race/ethnicity.

Under Payroll, you can view checks, Calendar year-to-date information, direct Deposit information, W-2s, etc

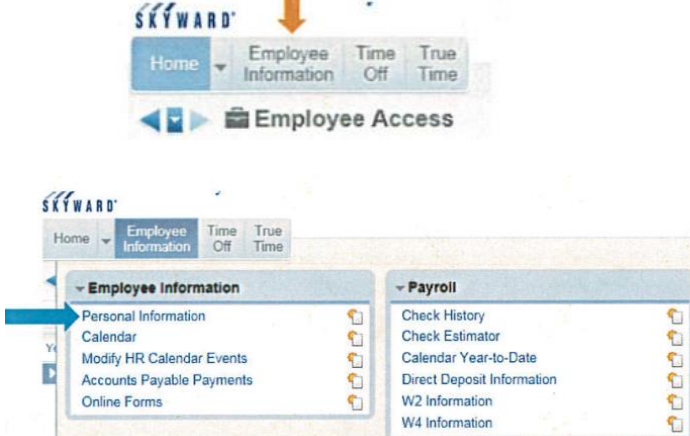

0

W2 Information

W4 Information

7. If any changes need to be made to your demographic information, please contact Maria Garcia in the payroll office, <u>maria.garcia@dcisd.org</u>

Online Forms

8. Click Exit to close the program